1. Downloaden und installieren Sie den Yubikey Manager.

https://www.yubico.com/support/download/yubikey-manager/

2. Starten Sie den Yubikey Manager und stecken Sie ihren Yubikey ein.

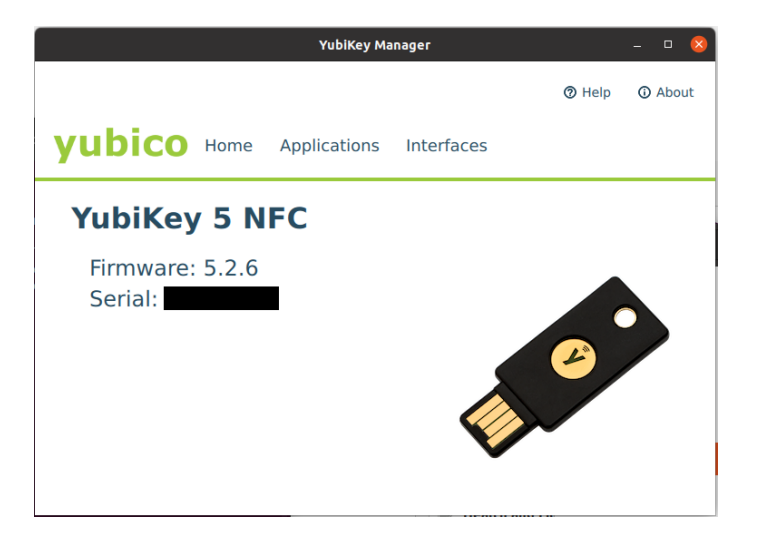

3. Klicken Sie auf Applications und dann OTP.

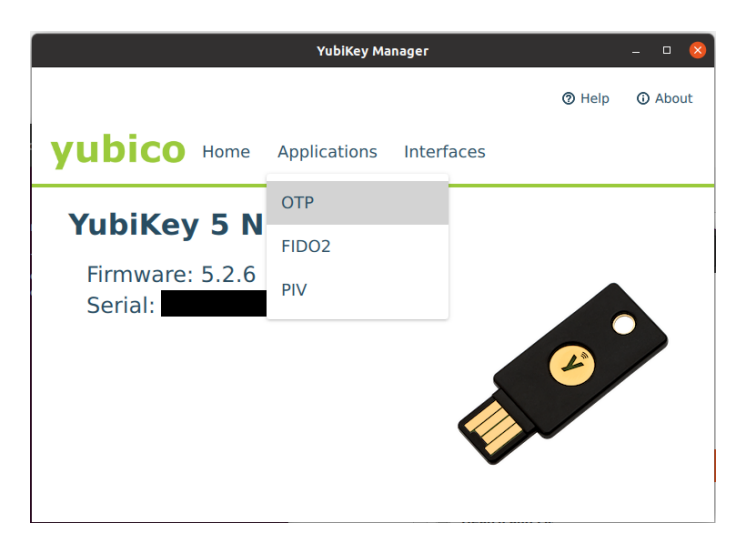

4. Klicken sie auf Configure vom "Long Touch (Slot 2)"

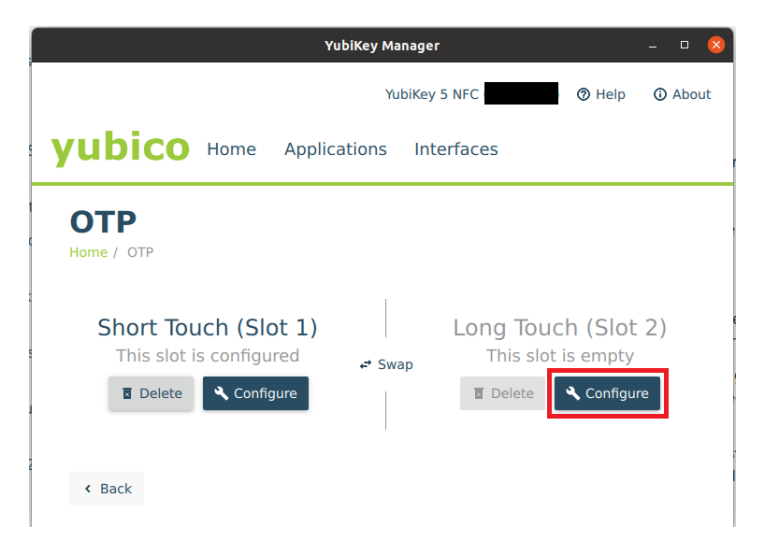

5. Wählen Sie Challenge-Response aus.

| Lolosi orea Libdow          | YubiKey           | / Manager         |      | - 🗆 🔕   |
|-----------------------------|-------------------|-------------------|------|---------|
|                             |                   | YubiKey 5 NFC (   | Help | ① About |
| yubico                      | Home Application  | ns Interfaces     |      |         |
| Select (<br>Home / OTP / Lo | Credential        | Туре              |      |         |
|                             | O Yubico OTP      | Challenge-respons | e    |         |
|                             | O Static password | O OATH-HOTP       |      |         |
|                             |                   |                   |      |         |
| < Back                      |                   |                   |      | Next >  |

6. Generieren Sie einen Secret Key und notieren Sie sich ihn. Die "Require touch" Funktion ist optional und erfordert ein Berühren des Yubikeys um die Challlenge-response auszuführen.

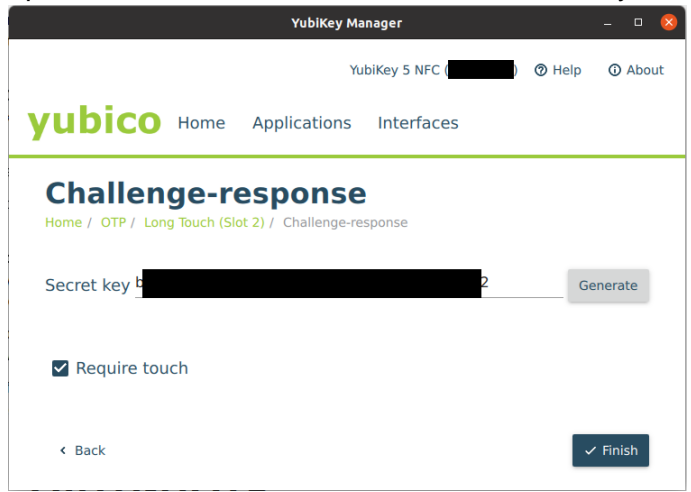

7. Downloaden und Installieren Sie KeepassXC

https://keepassxc.org/

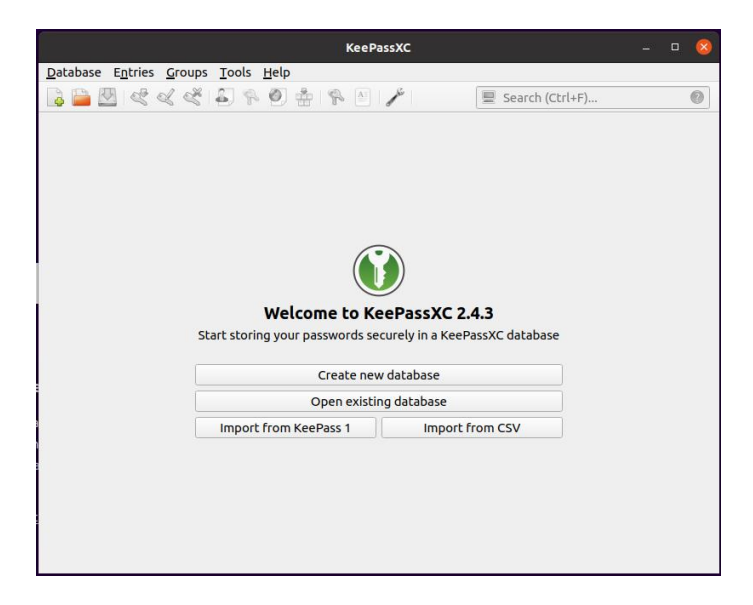

8. Erstellen Sie eine neue Database. Name, Beschreibung und Verschlüsselungseinstellungen nach Belieben auswählen.

| Create a new KeePassXC database                                                                                                    | × |
|----------------------------------------------------------------------------------------------------|---|
| General Database Information                                                                                                    |   |
| Please fill in the display name and an optional description for your new database:         Database Name:       Passwords         Description:                                                                                                    |   |
| Go Back Continue Cancel                                                                                                    | ] |
| Create a new KeePassXC database                                                                                                    | × |
| Encryption Settings                                                                                                    |   |
| Here you can adjust the database encryption settings. Don't worry, you can change them later in the database settings.   Decryption Time: 1.0 s   100 ms   5 s   Higher values offer more protection, but opening the database will take longer.   Database format:   KDBX 4.0 (recommended)   This is only important if you need to use your database with other programs. |   |
| Go Back Continue Cancel                                                                                                    |   |

9. Geben sie ein Master Password ein und merken Sie sich ihn. Klicken Sie auf "Add additional protection..." und dann auf "Add YubiKey Challenge-Response".

|      | Create a new KeePassXC database                                                                 | 8         |
|------|-------------------------------------------------------------------------------------------------|-----------|
| D    | atabase Master Key                                                                              |           |
|      | A master key known only to you protects your database.                                          |           |
|      | Password                                                                                        |           |
|      | Enter password:                                                                                 |           |
|      | Confirm password:                                                                               |           |
|      | Cancel                                                                                          |           |
|      | Add additional protection                                                                       |           |
|      |                                                                                                 |           |
|      |                                                                                                 |           |
|      |                                                                                                 |           |
|      |                                                                                                 |           |
|      |                                                                                                 |           |
|      | Go Back Done Cancel                                                                             |           |
|      |                                                                                                 |           |
|      | Create a new KeePassXC database                                                                 | $\otimes$ |
| Data | abase Master Key                                                                                |           |
| An   | naster key known only to you protects your database.                                            |           |
| Р    | assword                                                                                         |           |
|      | Enter password:                                                                                 |           |
|      | Confirm password:                                                                               |           |
|      | Cancel                                                                                          |           |
| к    | ley File                                                                                        |           |
|      | You can add a key file containing random bytes for additional security.                         |           |
|      | You must keep it secret and never lose it or you will be locked out!                            |           |
|      |                                                                                                 |           |
|      | If you own a YubiKey, you can use it for additional security.                                   |           |
|      | The YubiKey requires one of its slots to be programmed as <u>HMAC-SHA1 Challenge-Response</u> . |           |
|      | Add YubiKey Challenge-Response                                                                  |           |
|      |                                                                                                 |           |
|      |                                                                                                 |           |
|      | Go Back Done Cancel                                                                             |           |

10. Wählen Sie ihren Yubikey aus und klicken Sie auf "Done". Falls Sie die "Require touch" Funktion in Schritt 6 aktiviert haben, wird das Fenster grau und wartet auf die physische Aktivierung des Yubikeys.

| Create a new KeePassXC database                                                                                                    |                |
|----------------------------------------------------------------------------------------------------|----------------|
| Database Master Key                                                                                                    |                |
| A master key known only to you protects your database.                                                                                                    |                |
| Password                                                                                                    |                |
| Enter password:                                                                                                    |                |
| Confirm password:                                                                                                    | 4              |
|                                                                                                    | Cancel         |
| Kev File                                                                                                    |                |
| You can add a key file containing random bytes for additional securi                                                                                                    | ty.            |
| You must keep it secret and never lose it or you will be locked out!                                                                                                    |                |
| Add Key File                                                                                                    |                |
| YubiKey Challenge-Response                                                                                                    |                |
| YubiKey[100002] Challenge Response - Slot 2 - Press                                                                                                    | ▼ Refresh      |
|                                                                                                    | Cancel         |
|                                                                                                    |                |
|                                                                                                    |                |
|                                                                                                    |                |
|                                                                                                    |                |
| Со Ва                                                                                                    | ck Done Cancel |
| Со Ва                                                                                                    | ck Done Cancel |
| Go Ba<br>Create a new KeePassXC database                                                                                                    | ck Done Cancel |
| Go Ba<br>Create a new KeePassXC database<br>Database Master Key                                                                                                    | ck Done Cancel |
| Go Ba<br>Create a new KeePassXC database<br>Database Master Key<br>A master key known only to you protects your database.                                                                                                    | ck Done Cancel |
| Go Ba<br>Create a new KeePassXC database<br>Database Master Key<br>A master key known only to you protects your database.<br>Bassword                                                                                                    | ck Done Cancel |
| Create a new KeePassXC database<br>Database Master Key<br>A master key known only to you protects your database.<br>Password                                                                                                    | ck Done Cancel |
| Create a new KeePassXC database Database Master Key A master key known only to you protects your database. Password Enter password: Confirm password:                                                                                                    | ck Done Cancel |
| Go Ba         Create a new KeePassXC database         Database Master Key         A master key known only to you protects your database.         Password         Enter password:         Confirm password:                                                                                                    | ck Done Cancel |
| Create a new KeePassXC database Database Master Key A master key known only to you protects your database. Password Enter password: Confirm password:                                                                                                    | ck Done Cancel |
| Go Ba Create a new KeePassXC database Database Master Key A master key known only to you protects your database. Password Enter password: Confirm password: Key File                                                                                                    | ck Done Cancel |
| Create a new KeePassXC database Database Master Key A master key known only to you protects your database. Password Enter password: Confirm password: Key File You can add a key file containing random bytes for additional security you must know it activity of the security of the security of the secu | ck Done Cancel |
| Create a new KeePassXC database Database Master Key A master key known only to you protects your database. Password Enter password: Enter password: Confirm password: Key File You can add a key file containing random bytes for additional security You must keep it secret and never lose it or you will be locked out!                                                                                                    | ck Done Cancel |
| Go Ba         Create a new KeePassXC database         Database Master Key         A master key known only to you protects your database.         Password         Enter password:       ••••••••         Confirm password:       ••••••••         Key File         You can add a key file containing random bytes for additional secur         You must keep it secret and never lose it or you will be locked out!         Add Key File                                                                                                    | ck Done Cancel |
| Go Ba         Create a new KeePassXC database         Database Master Key         A master key known only to you protects your database.         Password         Enter password:       ••••••••         Confirm password:       ••••••••         Key File       You can add a key file containing random bytes for additional securit         You must keep it secret and never lose it or you will be locked out!       Add Key File         YubiKey Challenge-Response       ••••••••                                                                                                    | ck Done Cancel |
| Create a new KeePassXC database         Database Master Key         A master key known only to you protects your database.         Password       Enter password:         Confirm password:       ••••••••         Confirm password:       •••••••         Key File       You can add a key file containing random bytes for additional security You must keep it secret and never lose it or you will be locked out!         YubiKey Challenge-Response       YubiKey[13336662] Challenge Response - Slot 2 - Press                                                                                                    | ck Done Cancel |

11. Wenn Sie nun auf die Passwortdatenbank zugreifen wollen geben Sie ihr Master Passwort ein und wählen Sie ihren Yubikey für die Challenge Response aus. Falls Sie die "Require touch" Funktion in Schritt 6 aktiviert haben, werden Sie aufgefordert den Yubikey zu berühren.

|                                                                                                  | Password                      | ls.kdbx [Locked] - KeePass      | хс            |                  | . 🗆 😣                                                                                                    |
|--------------------------------------------------------------------------------------------------|-------------------------------|---------------------------------|---------------|------------------|----------------------------------------------------------------------------------------------------|
| Database Entries Grou                                                                            | ps <u>T</u> ools <u>H</u> elp |                                 |               |                  |                                                                                                    |
|                                                                                                  |                               |                                 | 🖳 Search (Ct  | rl+F)            | U                                                                                                    |
|                                                                                                  |                               |                                 |               |                  |                                                                                                    |
|                                                                                                  |                               |                                 |               |                  |                                                                                                    |
|                                                                                                  |                               |                                 |               |                  |                                                                                                    |
| Enter master key                                                                                 |                               |                                 |               |                  |                                                                                                    |
| /home/duy/Documents/F                                                                            | Passwords.kdbx                |                                 |               |                  |                                                                                                    |
| V Password                                                                                       | •••••                         |                                 |               |                  |                                                                                                    |
| Key File:                                                                                        |                               |                                 |               | •                | Browse                                                                                                    |
| ✓ Challenge Response:                                                                            | YubiKey[                      | Challenge Response - Slot       | 2 - Press     | •                | Refresh                                                                                                    |
|                                                                                                  |                               |                                 |               |                  |                                                                                                    |
|                                                                                                  |                               |                                 |               | 8 <u>C</u> ancel | ⊘ <u>о</u> к                                                                                                    |
|                                                                                                  |                               |                                 |               |                  |                                                                                                    |
|                                                                                                  |                               |                                 |               |                  |                                                                                                    |
|                                                                                                  |                               |                                 |               |                  |                                                                                                    |
|                                                                                                  |                               |                                 |               |                  |                                                                                                    |
|                                                                                                  | December                      | la ladhar Dia aka di - Kan Dana | ve            |                  | - o                                                                                                    |
| <u>D</u> atabase E <u>n</u> tries <u>G</u> rou                                                   | ps <u>T</u> ools <u>H</u> elp | is.kabx [Locked] - KeePass      | xc            | -                |                                                                                                    |
|                                                                                                  | * & ° 4                       | P A /                           | 📃 Search (Ct  | rl+F)            | 0                                                                                                    |
| Please touch the butto                                                                           | o on vour YubiKevl            |                                 |               |                  |                                                                                                    |
|                                                                                                  | ron your rubikey.             |                                 |               |                  |                                                                                                    |
|                                                                                                  |                               |                                 |               |                  |                                                                                                    |
|                                                                                                  |                               |                                 |               |                  |                                                                                                    |
|                                                                                                  |                               |                                 |               |                  |                                                                                                    |
| Fata and a last                                                                                  |                               |                                 |               |                  |                                                                                                    |
| <b>Enter master key</b><br>/home/duy/Documents/i                                                 | Passwords.kdbx                |                                 |               |                  |                                                                                                    |
| Enter master key<br>/home/duy/Documents/f                                                        | Passwords.kdbx                |                                 |               |                  |                                                                                                    |
| Enter master key<br>/home/duy/Documents/f<br>Password:                                           | Passwords.kdbx                |                                 |               |                  | ®.                                                                                                    |
| Enter master key<br>/home/duy/Documents/f<br>☑ Password:<br>☐ Key File:<br>☑ Challenge Response: | Passwords.kdbx                | Challenge Response - Slot       | 2 - Press     | v<br>            | Browse Refresh                                                                                                    |
| Enter master key<br>/home/duy/Documents/f<br>I Password:<br>Key File:<br>I Challenge Response:   | Passwords.kdbx                | Challenge Response - Slot       | 2 - Press     | ¥                | Image: Second second second |
| Enter master key<br>/home/duy/Documents/f<br>I Password:<br>Key File:<br>I Challenge Response:   | Passwords.kdbx                | Challenge Response - Slot       | <br>2 - Press | ▼<br>SCancel     | Image: Second second secon  |
| Enter master key<br>/home/duy/Documents/f<br>I Password:<br>Key File:<br>I Challenge Response:   | Passwords.kdbx                | Challenge Response - Slot       | 2 - Press     | ↓<br>↓           | Image: Second second secon  |
| Enter master key<br>/home/duy/Documents/f<br>Password:<br>Key File:<br>Challenge Response:       | Passwords.kdbx                | Challenge Response - Slot       | 2 - Press     |                  | Image: Second second secon                |

12. Somit haben Sie nun eine KeePassXC Datenbank mit Yubikey abgesichert.